# ■mdSecurelM<sup>™</sup>-powered by Sigaba

### .mdSecureIM<sup>™</sup> Software Installation

Step-by-step . .mdSecureIM<sup>™</sup> software installation

## **Download the .md**Secure**IM<sup>™</sup> software:**

1. Go to <u>www.max.md</u> and click ".mdEmail Login".

| <b>MC</b> [ BECAUSE MEDICINE IS YOUR DOMAIN ]                | Member Login:                        | Password:                                                                    | G |
|--------------------------------------------------------------|--------------------------------------|------------------------------------------------------------------------------|---|
| Renew Products Featured Sites Mana                           | ge my Account mdEmail Login About Ma | MD WHOIS FAQ                                                                 |   |
| Register or check availability of a .md medical doma<br>www. | ain name:                            | Premium Medical Domains<br>ia.md<br>nb.md<br>ut.nd<br>tn.mo<br>az.md<br>more |   |

Click Here

2. When you arrive at to www.mdEmail.md, near the bottom of the login window, click "Download .mdSecureIM".

| Welcome to .mdEmail™                                                                                                    |                                                                                                    |
|----------------------------------------------------------------------------------------------------|----------------------------------------------------------------------------------------------------|
|                                                                                                    |                                                                                                    |
| The .mdEmail™ Advantage                                                                                                    |                                                                                                    |
| IndEmail™ for medical and healthcare professionals, makes emailing safer and easier than ever before with the option to send secure emails anywhere with the IndEmail™ SendAnywhere feature. SendAnywhere maximizes online security and privacy for both the sender and the recipient. A two-step authentication process and multiple delivery methods ensure that only the intended recipient can read your email message. Choice The choice is yours. When communicating with Non-IndEmail™ users (those outside of the IndEmail™ network), users have the option to send a standard email or maximize the level of security with the SendAnywhere feature. Security Using SendAnywhere, messages are secure from the moment you hit send until the recipient authenticates and opens the email. Always choosing to send emails using SendAnywhere will ensure your message is entirely protected, every time. All IndEmail™ messages sent to .mdEmail™ subscribers (within the IndEmail™ network) are automatically secure. | Email Account<br>Password<br>Language English (American)<br>Forgot my account or password?<br>Tutorials and Support<br>Download .mdSecureIM |
|                                                                                                    | Click Here                                                                                                    |

#### Welcome to .mdEmail™ The .mdEmail<sup>™</sup> Advantage File Download - Security Warning X .mdEmail™ for medical and healthcare professionals, makes ever before with the option to send secure emails anywhere Do you want to run or save this file? SendAnywhere feature. SendAnywhere maximizes online sec sender and the recipient. A two-step authentication process a ensure that only the intended recipient can read your email m Name: mdSecureIM.exe Choice Type: Application, 23.8 MB The choice is yours. When communicating with Non-.mdEn From: www.mdemail.md the .md .mdEmail™ network), users have the option to sen maximize the level of security with the SendAnywhere feat Run Save Cancel Security Using SendAnywhere, messages are secure from the mon recipient authenticates and opens the email. Always choos SendAnywhere will ensure your message is entirely protect All .mdEmail™ messages sent to .mdEmail™ subscribers While files from the Internet can be useful, this file type can potentially network) are automatically secure. 1 harm your computer. If you do not trust the source, do not run or save this Peace of Mind software. What's the risk? The .mdEmail™ two-step security process ensures secure intended recipient only. Recipients are required to authenticate before a SendAnywhere email can be decrypted, so you know only the intended user has access to the message. Guaranteed delivery Secure .mdEmail<sup>11</sup> allows all recipients to receive and decrypt messages regardless of their technical capabilities. Multiple delivery methods are used to ensure the message is delivered, whether it's going to a corporate email client (using an application similar to Outlook), a personal Web-based application such as Hotmail, or a handheld device. For more information about .mdEmail™ or to purchase additional accounts or more storage, visit www.max.md. Copyright @ 2006 MaxMD | Terms of Service | Privacy Policy | Support

. md Because medicine is your domain.

Service provided by MaxMD.

## 4. Select a location and click save, this will initiate the download process.

| Welcome to .mdEmail™                                                                                                    |                                                                             |                        |                    |                |           |              |
|----------------------------------------------------------------------------------------------------|-----------------------------------------------------------------------------|------------------------|--------------------|----------------|-----------|--------------|
|                                                                                                    | _                                                                           |                        |                    |                |           |              |
| The .mdEmail™ Advantage                                                                                                    | File Download - S                                                           | ecurity Warnii         | na                 | ×              |           |              |
| .mdEmail <sup>Ter</sup> for medical and healthcare professionals, maker<br>ever before with the option to send secure emails anywhere<br>SendAnywhere feature. SendAnywhere maximizes online se<br>sender and the recipient. A two-step authentication process | Do you want to run or sav                                                   | e this file?           |                    |                |           |              |
| ensure that only the intended recipient can read your email n                                                                                                    | 1 Name: mdSe                                                                | curelM.exe             |                    |                |           |              |
| Choice<br>The choice is yours. When communicating with NonmdEi<br>the .md .mdEmail™ network), users have the option to ser                                                                                                    | Type: Appl<br>From: www                                                     | File Downlo            | ad                 |                | ×         |              |
| maximize the level of security with the SendAnywhere fea                                                                                                    | t                                                                           | Save As                |                    |                |           | ? ×          |
| Security<br>Using SendAnywhere, messages are secure from the mor<br>recipient authenticates and opens the email. Always choo                                                                                                    | _                                                                           | Save <u>i</u> n:       | 🗀 Temp             |                | - 3 🕸 🗈 🖿 |              |
| SendAnywhere will ensure your message is entirely prote<br>All .mdEmail <sup>110</sup> messages sent to .mdEmail <sup>110</sup> subscribers<br>network) are automatically secure.                                                                              | While files from the                                                        | Ò                      |                    |                |           |              |
| Peace of Mind<br>The .mdEmail™ two-step security process ensures secur                                                                                                    | software. <u>What's th</u>                                                  | My Recent<br>Documents |                    |                |           |              |
| intended recipient only. Recipients are required to authent                                                                                                    | icate before a SendAnywhere ema                                             | B                      |                    |                |           |              |
| Guaranteed delivery<br>Secure .mdEmail™ allows all recipients to receive and de<br>whether it's going to a corporate email client (using an ap)                                                                                                    | crypt messages regardless of their<br>plication similar to Outlook), a pers | Desktop                |                    |                |           |              |
| For more information about .mdEmail™ or to purchase additi                                                                                                    | onal accounts or more storage, vis                                          | <b></b>                |                    |                |           |              |
|                                                                                                    |                                                                             | My Documents           |                    |                |           |              |
| <b>a md</b> Because medicine is your domain.                                                                                                    | Copyright © 2006 MaxMD   Terms of                                           |                        |                    |                |           |              |
|                                                                                                    |                                                                             | My Computer            |                    |                |           |              |
| .mdSecurelM <sup>™</sup> 2.1 <sub>-powered by Si</sub>                                                                                                    | igaba                                                                       | My Network<br>Places   |                    |                |           |              |
| Secure Instant Messaging                                                                                                    |                                                                             |                        | File <u>n</u> ame: | mdSecurelM.exe | - (       | <u>S</u> ave |
|                                                                                                    |                                                                             |                        | Save as type:      | Application    | -         | Cancel       |

### Welcome to .mdEmail™

| The .mdEmail™ Advantage                                                                                                    | 4% of mdSecurelM.exe Completed ▶_□×                                                                                                    |
|----------------------------------------------------------------------------------------------------|----------------------------------------------------------------------------------------------------|
| .mdEmail <sup>™</sup> for medical and healthcare professionals, makes emaili<br>ever before with the option to send secure emails anywhere with the<br>SendAnywhere feature. SendAnywhere maximizes online security a<br>sender and the recipient. A two-step authentication process and mu<br>ensure that only the intended recipient can read your email message | 3 <sup>2</sup> -                                                                                                    |
| Choice<br>The choice is yours. When communicating with NonmdEmail™ u<br>the .md .mdEmail™ network), users have the option to send a star<br>maximize the level of security with the SendAnywhere feature.                                                                                                    | Saving:<br>mdSecurelM.exe from www.mdemail.md<br>Estimated time left: 2 min 7 sec (928 KB of 23.8 MB copied)                                                                                                    |
| Security<br>Using SendAnywhere, messages are secure from the moment yo<br>recipient authenticates and opens the email. Always choosing to<br>SendAnywhere will ensure your message is entirely protected, ev<br>All .mdEmail™ messages sent to .mdEmail™ subscribers (within<br>network) are automatically secure.                                                 | Download to:       C:\WINDOWS\Temp\mdSecureIM.exe         Transfer rate:       184 KB/Sec         Close this dialog box when download completes                                                                          |
| Peace of Mind<br>The .mdEmail™ two-step security process ensures secure email:<br>intended recipient only. Recipients are required to authenticate bef                                                                                                    | fore a SendAnywhere email can be decrypted, so you know only the intended user has access to the message.                                                                                                    |
| Guaranteed delivery<br>Secure .mdEmail™ allows all recipients to receive and decrypt me<br>whether it's going to a corporate email client (using an application                                                                                                    | ssages regardless of their technical capabilities. Multiple delivery methods are used to ensure the message is delivered<br>similar to Outlook), a personal Web-based application such as Hotmail, or a handheld device. |
| For more information about .mdEmail™ or to purchase additional acc                                                                                                    | ounts or more storage, visit www.max.md.                                                                                                    |
|                                                                                                    |                                                                                                    |
| Copyrigh                                                                                                    | t © 2006 MaxMD   Terms of Service   Privacy Policy   Support                                                                                                    |

**Install the .md**Secure**IM<sup>™</sup> software:** 

md Because medicine is your domain.

. md Because medicine is your domain.

6. When the download is complete, click Run.

| Welcome to .mdEmail™                                                                                                    |                                                     |                                                                                                    |                                                                                        |
|----------------------------------------------------------------------------------------------------|-----------------------------------------------------|----------------------------------------------------------------------------------------------------|----------------------------------------------------------------------------------------|
|                                                                                                    |                                                     |                                                                                                    |                                                                                        |
| The .mdEmail™ Advantage                                                                                                    | Download c                                          | omplete                                                                                                    |                                                                                        |
| .mdEmail™ for medical and healthcare professionals, makes emaili<br>ever before with the option to send secure emails anywhere with the<br>SendAnywhere feature. SendAnywhere maximizes online security a<br>sender and the recipient. A two-step authentication process and mu<br>ensure that only the intended recipient can read your email message | Downlo                                              | oad Complete                                                                                                    |                                                                                        |
| Choice<br>The choice is yours. When communicating with NonmdEmail™ u<br>the .md .mdEmail™ network), users have the option to send a sta<br>maximize the level of security with the SendAnywhere feature.                                                                                                    | Saved:<br>mdSecurelM.exe fro<br>Downloaded:         | om www.mdemail.md<br>23.8 MB in 1 sec                                                                                            |                                                                                        |
| Security<br>Using SendAnywhere, messages are secure from the moment yo<br>recipient authenticates and opens the email. Always choosing to :<br>SendAnywhere will ensure your message is entirely protected, ev<br>All .mdEmail™ messages sent to .mdEmail™ subscribers (within<br>network) are automatically secure.                                   | Download to:<br>Transfer rate:<br>Close this dialog | C:\WINDOWS\Temp\mdSecurelM.exe<br>23.8 MB/Sec<br>g box when download completes                                                   |                                                                                        |
| Peace of Mind<br>The .mdEmail <sup>™</sup> two-step security process ensures secure email<br>intended recipient only. Recipients are required to authenticate bef<br>Guaranteed delivery<br>Secure .mdEmail <sup>™</sup> allows all recipients to receive and decrypt me                                                                               | fore a SendAnywhere o                               | Run Open Folder (<br>email can be decrypted, so you know only the inten<br>their technical capabilities. Multiple delivery metho | ded user has access to the message.<br>ds are used to ensure the message is delivered, |

For more information about .mdEmail™ or to purchase additional accounts or more storage, visit www.max.md.

Copyright © 2006 MaxMD | Terms of Service | Privacy Policy | Support

Service provided by MaxMD.

Service provided by MaxMD

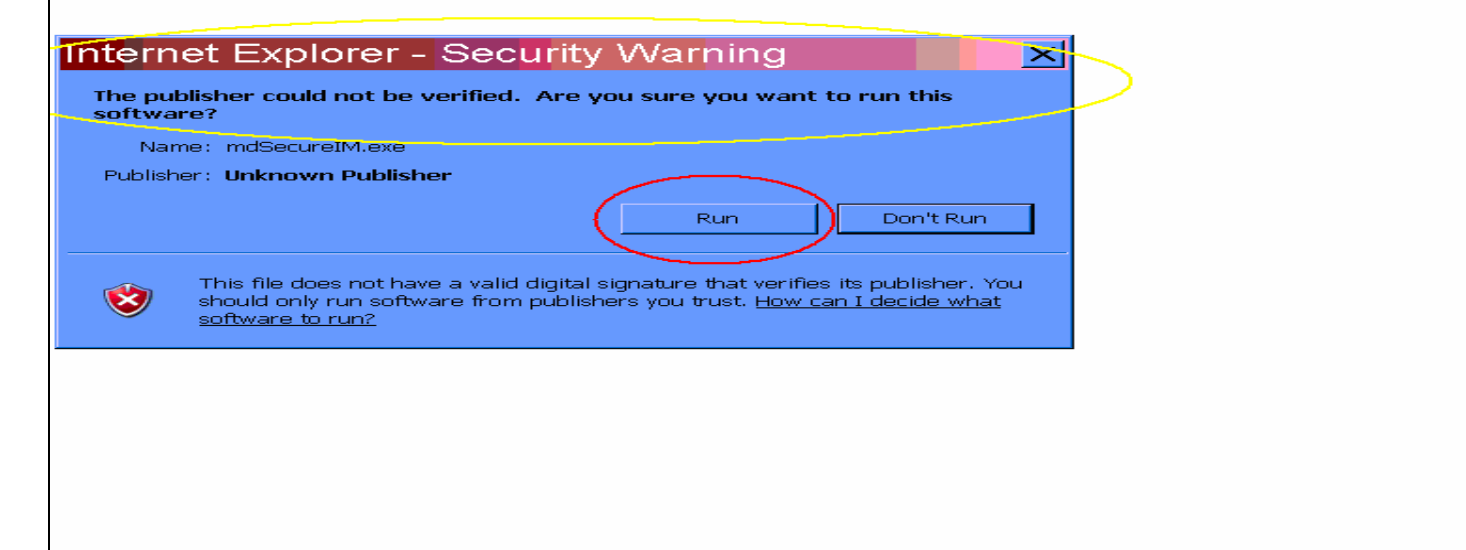

#### 8. Click OK.

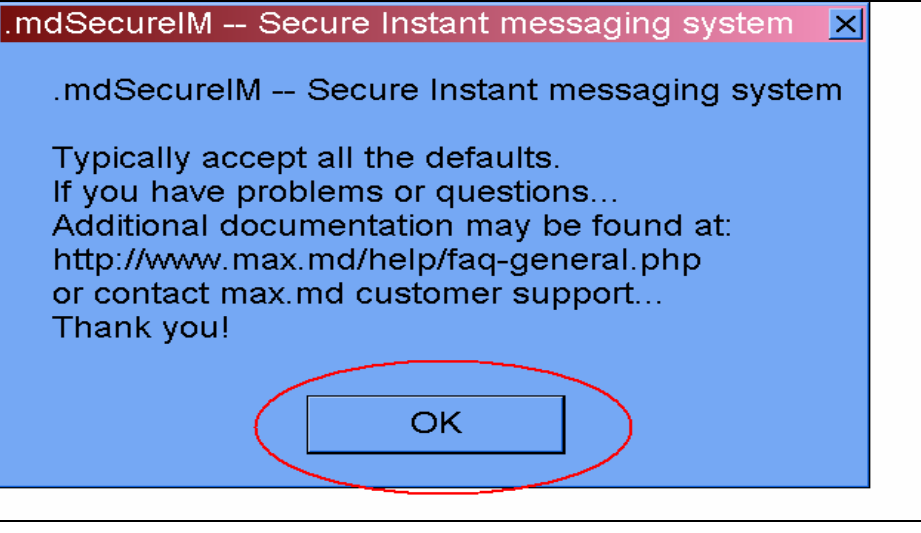

#### 9. Click Setup at this message to begin the installation.

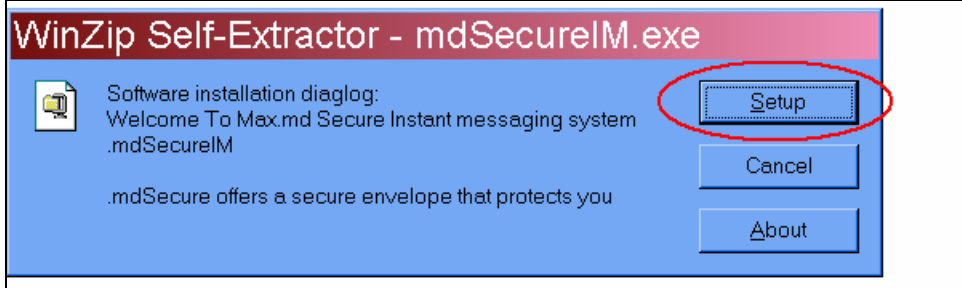

#### Please note: This dialog box, will stay on your desktop during the entire installation.

#### 10. Typical installation messages.

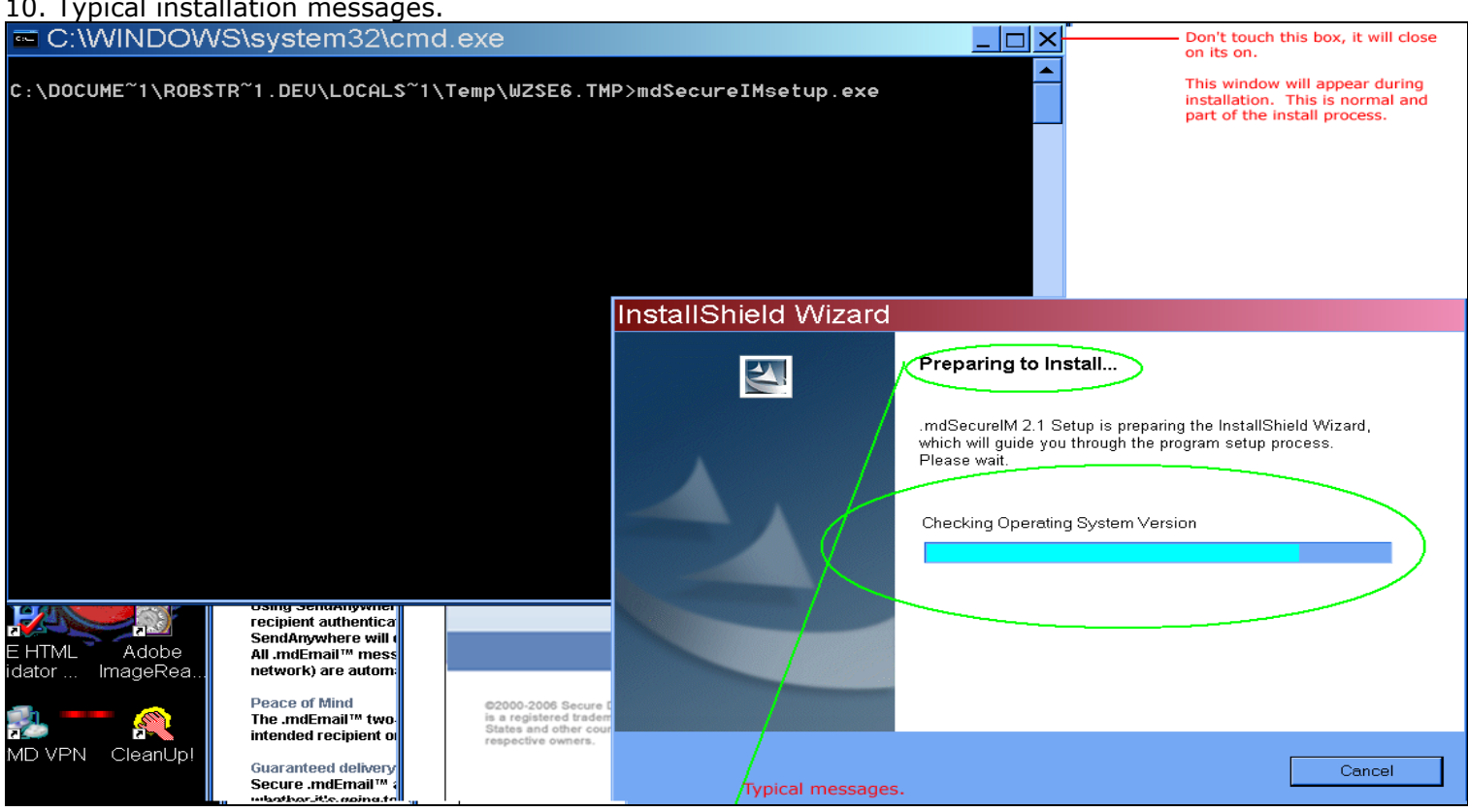

## 11. Now we are ready to begin the final phase of the installation, click Next.

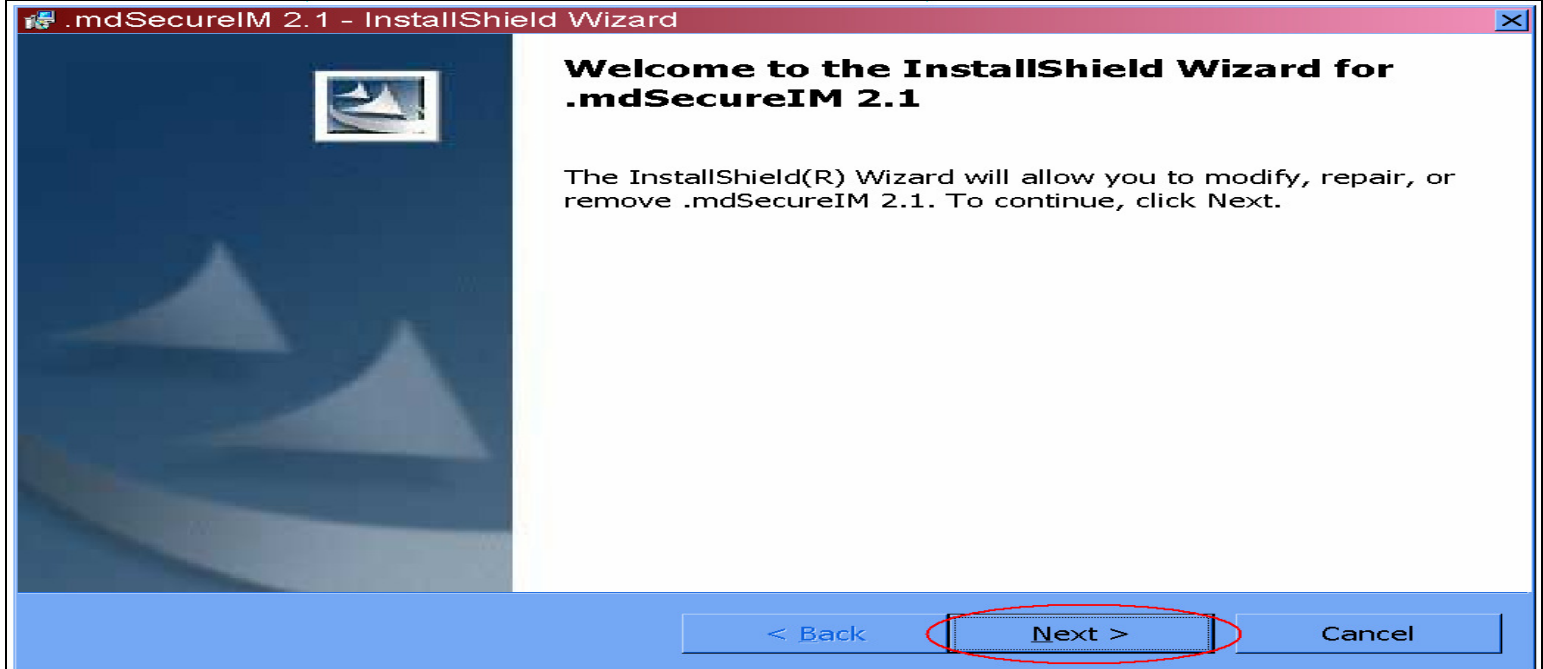

12. Normal installation screens, the **.md**Secure**IM<sup>™</sup>** splash is displayed and installation continues.

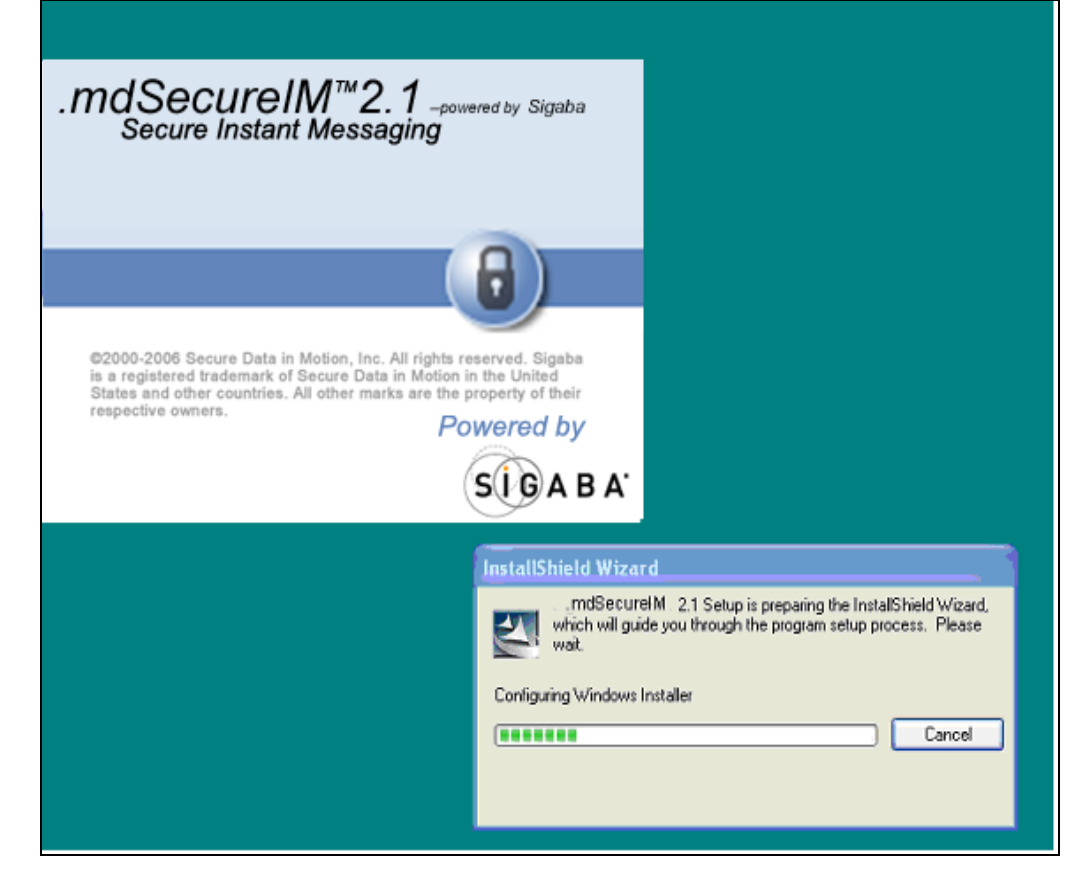

## 13. Installation wizard begins

14. You must Accept License Agreement to install this software, click yes.

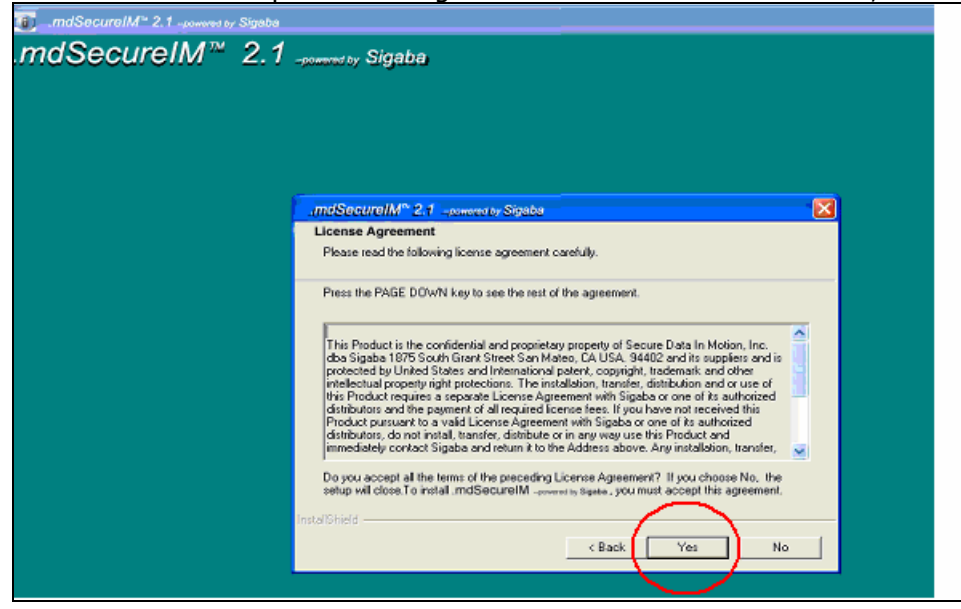

#### 15. Click next.

| ]_mdSecureiM <sup>™</sup> 2.1 -premoting Sig<br>ndSecureIM <sup>™</sup> 2 | nba<br>2.1 -powered by Sigaba                                                                                                    |
|---------------------------------------------------------------------------|----------------------------------------------------------------------------------------------------|
|                                                                           | IndSecureIM <sup>™</sup> 2.1 →permed by Signbo<br>Choose Destination Location<br>Select folder where Setup will install files.                                                                  |
|                                                                           | Setup will install.mdSecureIM -powered by Sigba in the following folder.<br>To install to this folder, click Next. To install to a different folder, click Browse and select<br>another folder. |
|                                                                           | Destination Folder<br>C:\Program Files\Sigba\mdSecureIM\<br>InstalShield                                                                                                    |

Please note: Do NOT change Destination Folder.

#### 16. Click next.

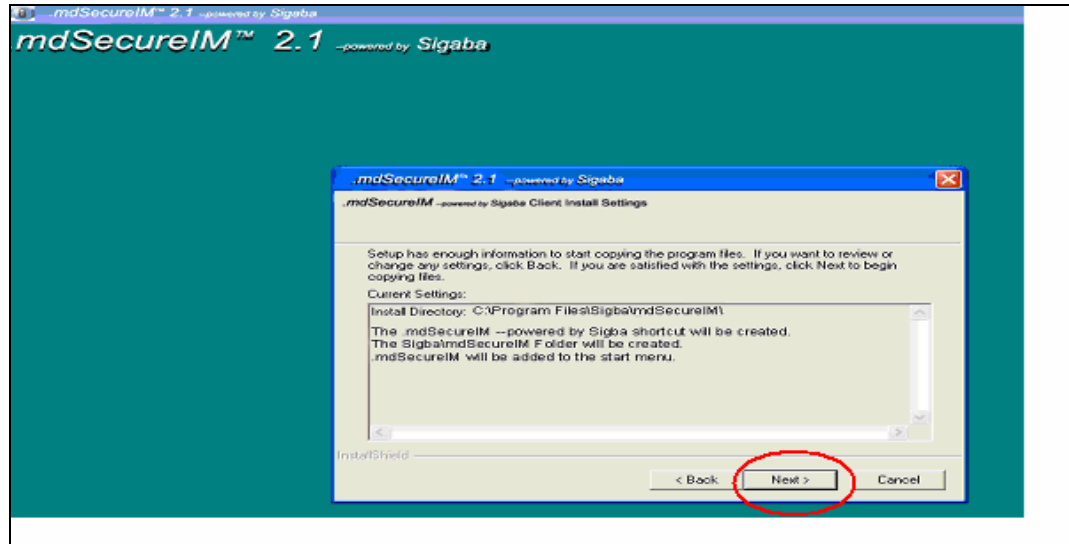

#### 17. Click next.

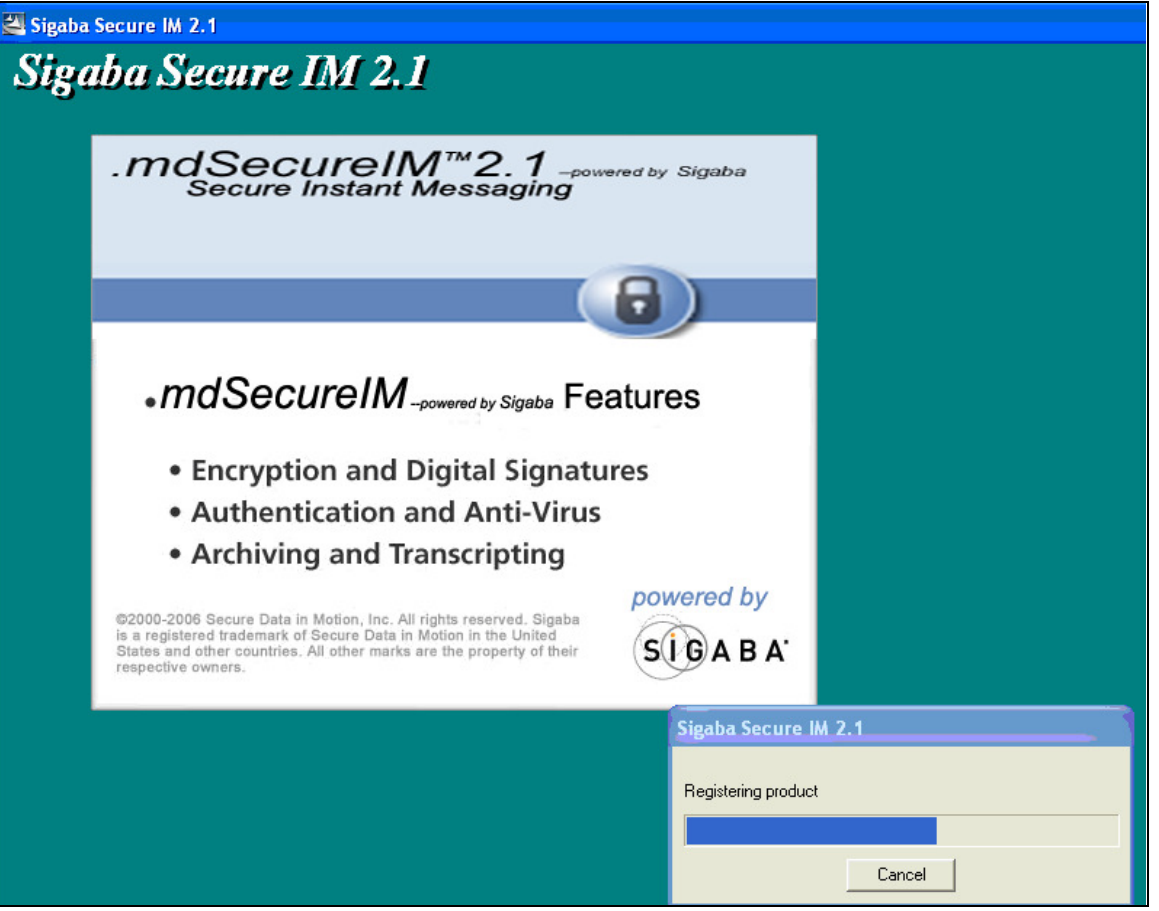

17. Installation wizard is complete, click Finish.

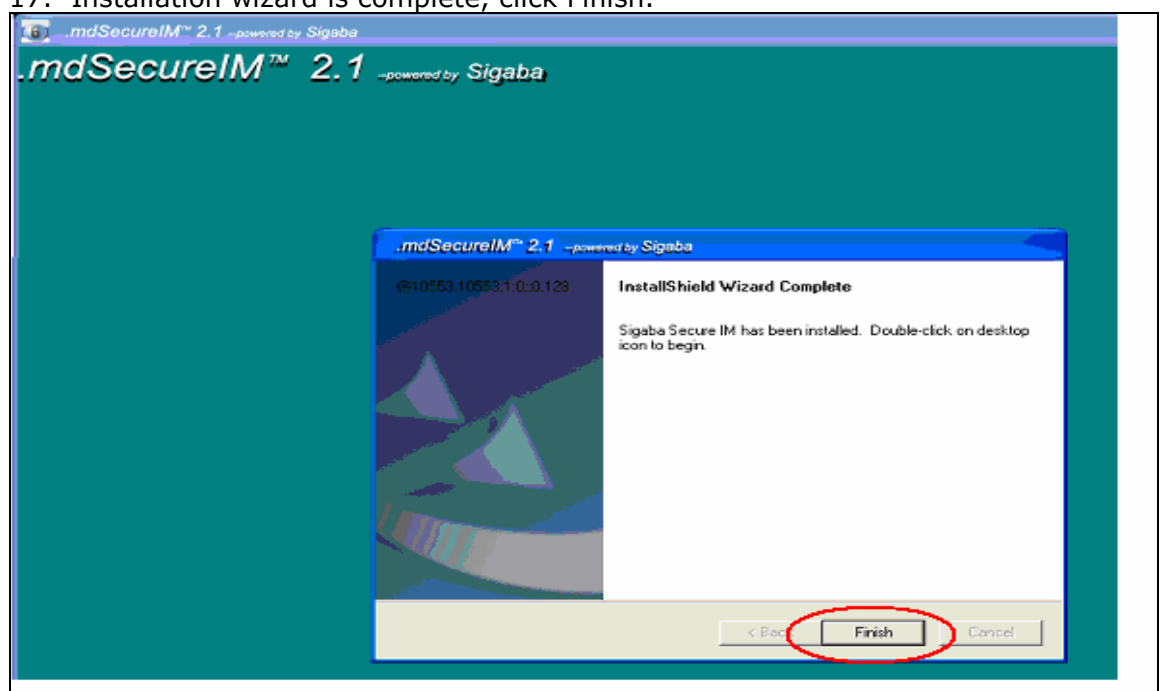

## Run the ".mdSecureIM<sup>™</sup>" program:

18. A desktop Icon is now created, double click it to begin secure Instant Messaging!

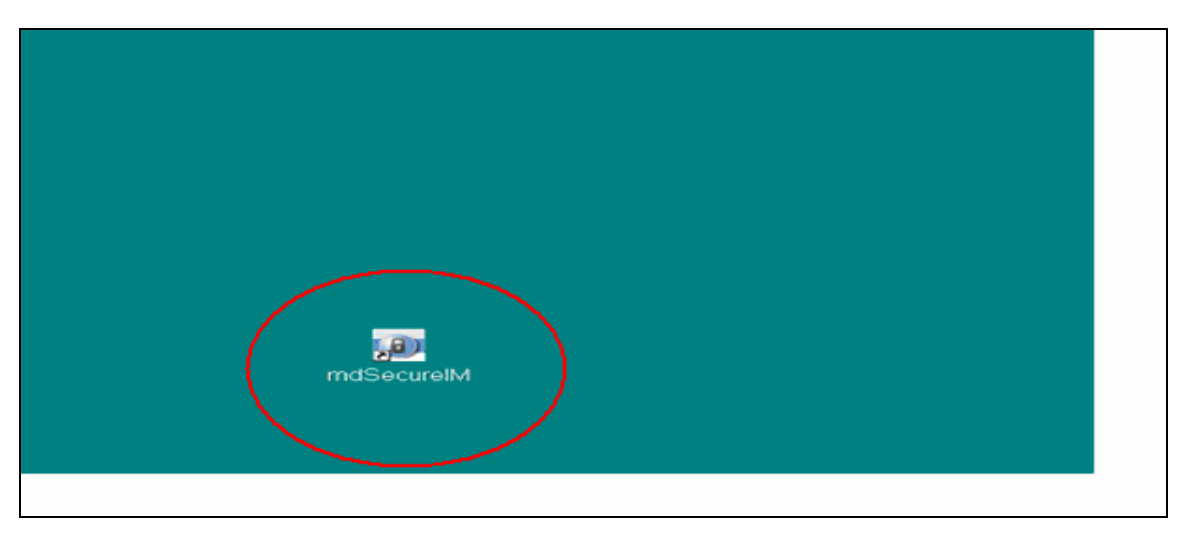